## データ削除処理

指定した日付以前の伝票データを削除します。

## 注意

- 削除した伝票はもとに戻すことができません。
   削除を実行する前に必ずバックアップを実行してください。
   ハイブリッド版をご契約の場合は、ふくろう販売管理メニューからバックアップを実行することができません。
   アステム(株) 担当SEまでご連絡ください。
- 削除を実行する前に、残高(売掛残高・請求残高・買掛残高・支払残高・未払残高・在庫残高)を各管理帳票より
   出力し、保存しておいてください。
   削除実行後にそのデータと比較し、間違いがないことを確認してください。
- データ削除手順
  - システム管理メニューの「データ削除」を起動します。
     ※ 他のメニューが起動中の場合は、すべて終了させてから起動してください。
  - ② 削除する決算年月日を選択します。

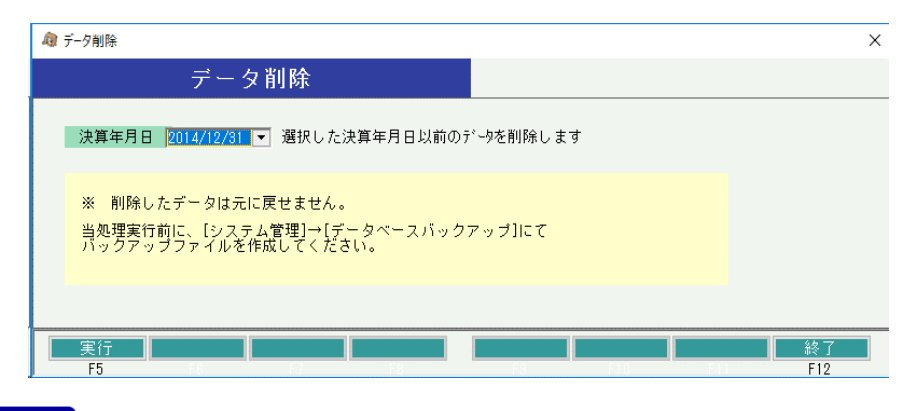

## Point

選択できる決算年月日は、現在日付から起算して3年より前の日付となります。

③ 実行ボタンを押すと、パスワード入力画面が表示されます。 パスワードを入力して、実行ボタンを押すと処理を開始します。

| 🏟 データ削除処理      |    | ×     |
|----------------|----|-------|
| <i>እ°</i> スワード | 実行 | キャンセル |

※ パスワードはシステム管理者にご確認ください。

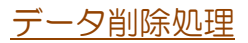

## 2) 削除する伝票

| 伝票            | 削除条件                                                               |
|---------------|--------------------------------------------------------------------|
| 見積            | 見積日が、選択した決算年月日以前の伝票。                                               |
| 受注            | 全明細が出荷済みで、且つ、<br>会注 ルートた声ト伝要の最大語求 締日が、 再設定した語求 確真登録の               |
|               | 意味の意味の意味の意味では、 本語を見ていた。 また、 ない、 ない、 ない、 ない、 ない、 ない、 ない、 ない、 ない、 ない |
| 売上            | 請求締日が、請求残高登録の再設定した請求残高日以前の伝票。                                      |
| 入金            | 入金日が、選択した決算年月日以前の伝票。                                               |
| 発注            | 全明細が入荷済みで、且つ、                                                      |
|               | 発注リレーした仕入伝票の最大支払締日が、再設定した支払残高登録の                                   |
|               | 支払残局日以下に紐つく発注伝票。                                                   |
| 仕入            | 支払締日が、支払残高登録の再設定した支払残高日以前の伝票。                                      |
| 支払            | 支払日が、選択した決算年月日以前の伝票。                                               |
| 入出庫           | 入出庫日が、選択した決算年月日以前の伝票。                                              |
| 修理            | ・状況=予約は、伝票日付が基準日以下の伝票。                                             |
|               | ・状況=修理中、メンテナンス中は削除しない。                                             |
|               | ・状況=修理・メンテ済は、修理期間To日付が基準日以下の伝票。                                    |
| 売上<br>返却      | 返却日が基準日以下の、削除対象の売上伝票Noを持つ返却データ                                     |
| <u></u><br>仕入 | 返却日が基準日以下の、削除対象の仕入伝票Noを持つ返却データ                                     |
| 返却            |                                                                    |

3) 開始残高

各種残高を新たに設定し直します。

- ・売掛/請求、買掛/支払/未払 残高 得意先マスタ、仕入先マスタをもとに、選択した決算年月日直後の締日を算出します。 算出された日付を「残高日」、算出された日付時点の残高を「残高金額」として、 請求先残高登録、支払先残高登録に上書きします。
- ・ 在庫残高 選択した決算年月日時点の在庫を「開始残高」として登録します。
   運用設定の「在庫開始日」は選択した決算年月日で上書きされます。
- 4) 単品商品について

単品登録の在庫登録日が、基準日より前の場合は基準日を新たな在庫登録日として 更新します。 基準日以前に、単品の販売や除却、出庫データが存在する場合は、実在庫を調整する ため、基準日時点で出庫データが自動作成されます。